# **CLASES EN** CAMPUS VIRTUAL

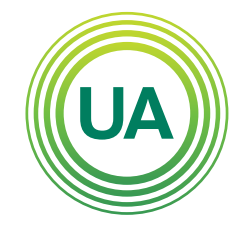

WE

AR

TIA

### **UNIAGRARIA** Fundación Universitaria Agraria

#### LA **U VERDE** DE COLOMBIA

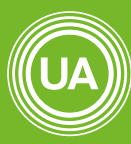

#### UNIAGRARIA

Fundación Universitaria Agrar

LA **U VERDE** DE COLOMBIA

### En el Campus Virtual de UNIAGRARIA,

en un mismo curso académico se encuentran varias clases. Las clases son agrupaciones de estudiante que pueden ser atendidas por uno o varios docentes. Para facilitar que los estudiantes de cada clase solo vean las actividades y recursos que le corresponden, se habilitó en el Campus Virtual la opción de restricciones, en donde se puede configurar que clases ven cada recurso. Las clases que le corresponden a cada docente se pueden consultar en el perfil. A continuación se muestran los pasos para consultar las clases asignadas en un curso académico:

Debe ingresar al curso académico, en donde desea consultar las clases. Ingrese a ver la lista de participantes del curso

<

### Secciones del curso

A Participantes

🖓 Insignias

☆ Competencias

Calificaciones

Navegación animada desactivada

Preferencias de datos

Allí aparecerá un listado de los participantes del curso académico.

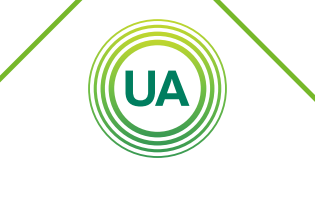

UNIAGRARIA Fundación Universitaria Agraria de Colombia

LA UVERDE DE COLOMBIA

## De clic sobre su nombre, para ver su perfil.

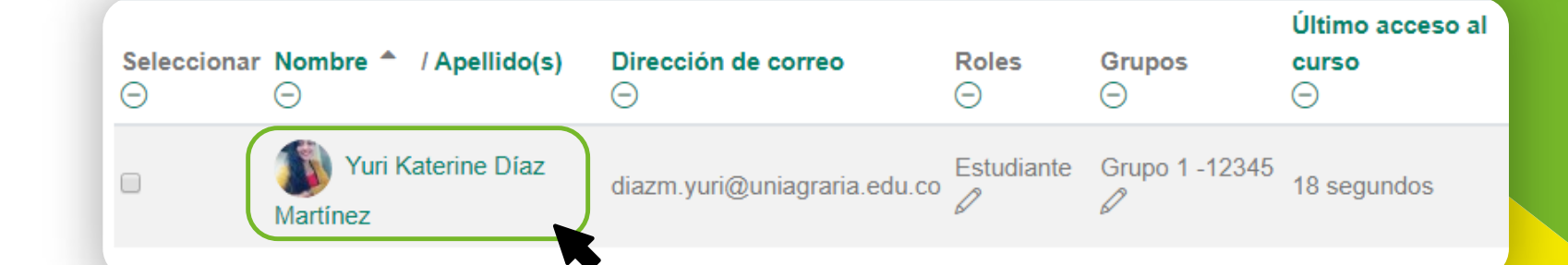

UNIAGRARIA Fundación Universitaria Agraria de Colombia

LA UVERDE DE COLOMBIA Institución Universitaria Personería Jurídica N°2599-86 M.E.N. Entonces, se desplegará la información que se ha registrado en su perfil, allí en la parte final se muestran los grupos.

Lunar perm

#### Dirección de correo diazm.yuri@uniagraria.edu.co

País Colombia

Ciudad Bogotá D.C

Privacidad y Políticas Resumen de conservación de datos

Detalles del curso

Perfiles de curso

Capacitación Docente - Fase I

Roles Estudiante

Grupo Grupo 1 -12345

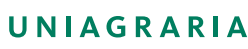

Fundación Universitaria Agraria

LA UVERDE DE COLOMBIA Institución Universitaria Personería Jurídica N°2599-86 M.E.N. Cada curso académico puede tener una asignación de grupos diferente. Es decir, un usuario puede pertenecer en el curso académico 1 a la clase 55, y el mismo usuario también puede pertenecer en el curso académico 2 a la clase 60. Por tanto, la información de grupos puede variar dependiendo de donde esté el usuario. Si el usuario está dentro del curso 1 se mostrará la información de ese curso. Si cambia de curso esta información puede variar.

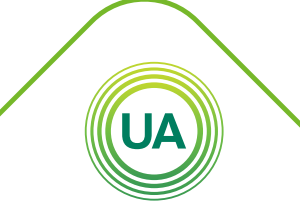

UNIAGRARIA Fundación Universitaria Agraria de Colombia

LA UVERDE DE COLOMBIA